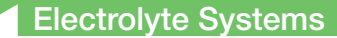

## **OPTI<sup>™</sup> LION**

## Aide-mémoire

| Analyser un<br>spécimen patient                                                                                                    | Effectuer une mesure de contrôle                                                                                                    | Effectuer une mesure C. Réf.                                                                                                    |
|----------------------------------------------------------------------------------------------------|----------------------------------------------------------------------------------------------------|----------------------------------------------------------------------------------------------------|
| <ol> <li>Lire code à barres cassette</li> <li>Insérer cassette</li> <li>Insérer la sonde d'aspiration</li> <li>Homogénéiser et placer spécimen</li> <li>Lire résultats</li> </ol> | <ol> <li>Sélectionner gestion CQ</li> <li>Sélectionner type CQ (contrôle)</li> <li>Sélectionner niveau CQ (1, 2 ou 3)</li> <li>Lire code à barres cassette</li> <li>Essuyer et insérer cassette</li> <li>Insérer la sonde d'aspiration</li> <li>Homogénéiser et présenter contrôle</li> <li>Lire résultats</li> <li>Accepter ou refuser résultats</li> </ol> | <ol> <li>Sélectionner gestion CQ</li> <li>Sélectionner type CQ (C. Réf.)</li> <li>Insérer C. Réf.</li> <li>Confirmer niveau C. Réf.</li> <li>Lire résultats</li> </ol> |

## Entretien

Reportez-vous au manuel d'utilisation pour des instructions détaillées.

Hebdomadaire - nettoyer chambre de mesure spécimens

Trimestriel - effectuer calibrage à l'aide du calibrateur

Annuel - remplacer cartouche pompe péristaltique

Lorsque nécessaire - nettoyer surfaces extérieures et remplacer papier imprimante

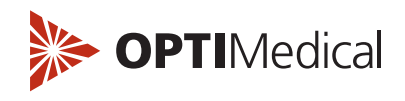

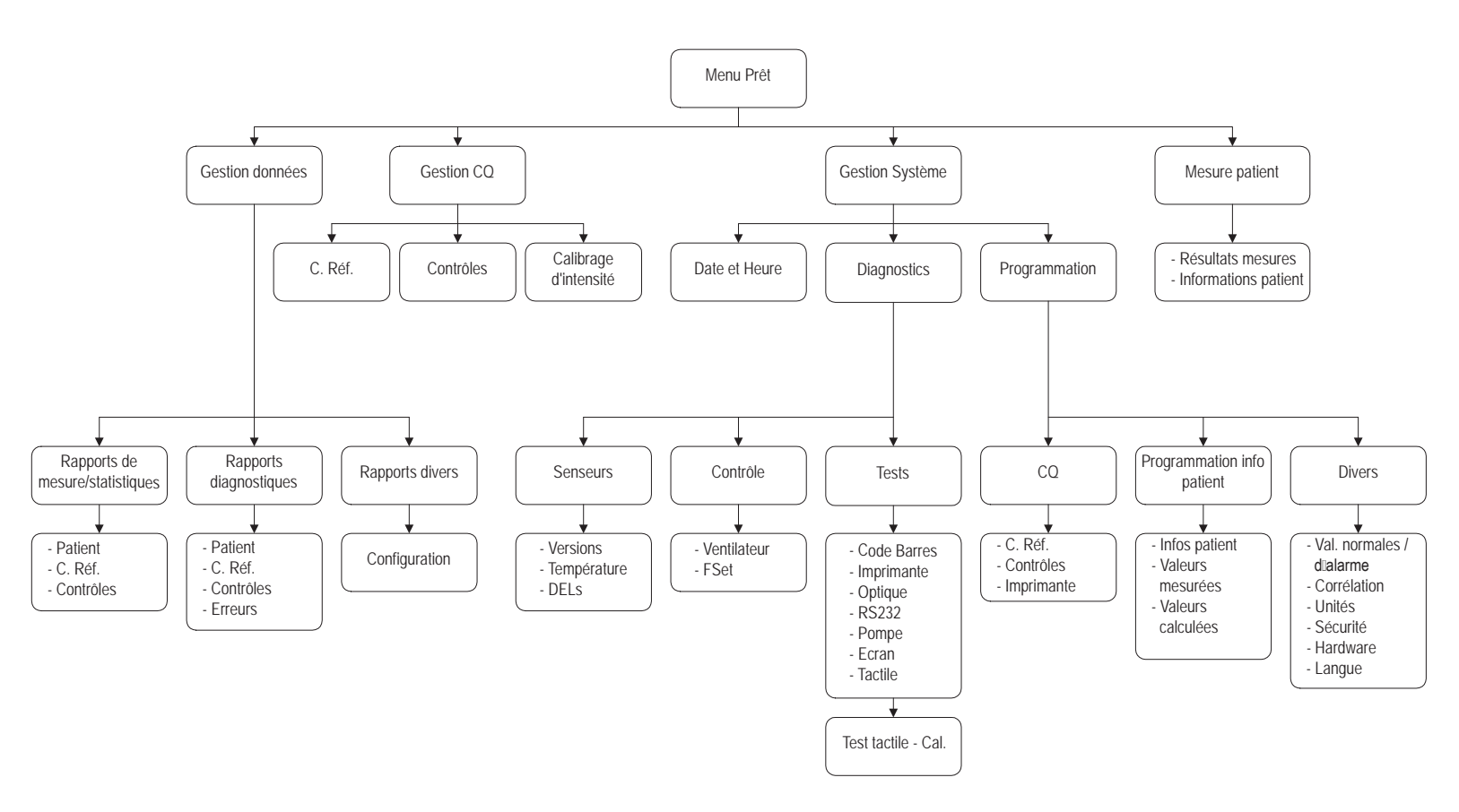